## **Budget Basics Handout**

## CHART OF ACCOUNTS

Chart of Accounts refers to the individual fields that make up a chartstring. There are 9 chartfields:

| Chartfield                 | Length | Describes                                                         | Use                                                                                                    |  |
|----------------------------|--------|-------------------------------------------------------------------|----------------------------------------------------------------------------------------------------|--|
| GL Business Unit           | 5      | WHO                                                               | Identifies the campus. Denton is NT752.                                                                                                    |  |
| Organization<br>Department | 6      | is performing the transaction                                     | Represents the academic or operating unit responsible for the transaction.                                                                                                    |  |
| Fund Category              | 3      | HOW<br>the transaction is                                         | Funding is separated into four categories: State (105 or 106), Auxiliary (120 or 121), Local (200, 201, or 202), or Restricted (Various depending on the nature of the restriction: expendable gift, endowed gift, grant, other). |  |
| Fund                       | 6      | being funded                                                      | Identifies the specific type of money within the Fund Category. For example, Housing (Fund 810020) and Dining (810030) are different types of Auxiliary funds.                                                                    |  |
| Function                   | 3      |                                                                   | Designates the purpose of the expense based on the nature of the department making the purchase.                                                                                                    |  |
| Project*                   | 7      | WHY<br>(for what reason)<br>the transaction is<br>being performed | Used to track sponsored (grants), capital, other non-capital internal,<br>and faculty discretionary activity<br>*When using a project code, the chartstring will include two other<br>fields: PC Business Unit & Activity         |  |
| Program                    | 4      |                                                                   | Used to account for formal institutional programs and initiatives                                                                                                    |  |
| Purpose                    | 5      |                                                                   | Used to account for informal activities                                                                                                    |  |
| Site                       | 4      | WHERE<br>the transaction is<br>occurring                          | Identifies the physical location at which a transaction is occurring.                                                                                                    |  |

Fund Category vs. Fund (Note: The Funds listed are examples and do not reflect all the options available.)

|        | CTATE                                                                                                    | AUXILIARY                                                                    | LOCAL                                                                                                    |                                                                                                    | DESTRICTED        |
|--------|----------------------------------------------------------------------------------------------------|------------------------------------------------------------------------------|----------------------------------------------------------------------------------------------------|----------------------------------------------------------------------------------------------------|-------------------|
| at     | STATE                                                                                                    |                                                                              | Budgetary                                                                                                    | Non-Budgetary                                                                                                    | RESTRICTED        |
| Fund C | <ul> <li>105 Education &amp;</li> <li>General</li> <li>106 Education &amp;</li> <li>General - Projects</li> </ul> | <ul> <li>120 Auxiliary</li> <li>121 Auxiliary -</li> <li>Projects</li> </ul> | <ul> <li>200 Designated</li> <li>Operating <u>Managed</u></li> <li>201 Designated</li> <li>Operating - Project</li> </ul> | <ul> <li>202 Designated</li> <li>Operating <u>General</u></li> <li>201 Designated</li> <li>Operating - Project</li> </ul> | Various Fund Cats |
| Fund   | 800001 GRD General                                                                                                | 810002<br>Auxiliary Union                                                    | 830001 Tuition                                                                                                    | 840001 Faculty                                                                                                    | Gifts             |
|        | Nevenue Dedicated                                                                                                 |                                                                              | 880001                                                                                                    | Discretionary                                                                                                    | Grants            |
|        | 800003 Laboratory                                                                                                 | 810004                                                                       | Instructional FFF                                                                                                    | 850000 F&A                                                                                                    |                   |
|        | Fees                                                                                                    | Auxiliary Parking                                                            |                                                                                                    | Recovery Fund                                                                                                    | Endowments        |
|        |                                                                                                    |                                                                              | 830029                                                                                                    |                                                                                                    |                   |
|        | 805009 Core                                                                                                    | 810020                                                                       | Designated Oper-                                                                                                    | 885000                                                                                                    |                   |
|        | Research                                                                                                    | Auxiliary Housing                                                            | Central Alloc                                                                                                    | Departmental                                                                                                    |                   |
|        |                                                                                                    |                                                                              |                                                                                                    | Discretionary                                                                                                    |                   |
|        | 805038 Higher                                                                                                    |                                                                              |                                                                                                    |                                                                                                    |                   |
|        | Education Fund (HEF)                                                                                              |                                                                              |                                                                                                    |                                                                                                    |                   |

## **Budget Basics Handout**

Budget 101

## • 2 Types of Budgets/Chartstrings

- o Departmental
  - Budgetary
    - Fund Category = 105, 120, 200.
    - Funds may or may not rollforward. Generally, state funds (chartstrings containing a Fund Cat of 105) do not roll-forward, except for 105-805038 HEF. Refer to the <u>Closing Rules</u> to determine whether or not a chartstring will roll-forward or close.
  - Non-Budgetary
    - Fund Category = 202 or greater **and** chartstring does not contain a project value
    - Funds rollforward.
- o Projects
  - Identified by a project value in the project chartstring.
  - Fund categories vary, but most common are 106, 121, 201, and 400.
- Reading Cognos Reports

Understanding accounts

- Accounts ≠ Chartstrings. <u>Account</u> refers to the item being purchased such as professional fees, salaries, maintenance & operations, telecom, etc. <u>Chartstring</u> refers to the combination of chartfields (Org Dept, Fund Cat, Fund, Function, etc.).
- <u>Accounts</u> are structured in a tree roll-up structure. There is a B-level account (BXXXX) which is made up of multiple C-level accounts (CXXXX) which are each made up of multiple D-level accounts (DXXXX) which are each made up of multiple base level, all numeric accounts (XXXXX).

The type of chartstring determines the type of report to run and how to read the report.

- Departmental Budgetary Chartstrings:
  - Budgets reported on the <u>Department Budget Summary Report</u>.
  - Budgeting for revenues occurs at the base level account. Budgeting for expenses occurs at the D-level account. D-Level accounts should carry positive balances.
  - Budget checking occurs at the C-Level account.
- o Departmental Non-Budgetary Chartstrings:
  - Budgets reported on the <u>Department Budget Summary Report</u>.
  - Budgeting does not occur. The amount in the "Budget" column (on account 00000 Acct Tree Root Node) simply indicates the amount of funds that rolled forward from the prior year.
  - Budget checking occurs at the chartstring Total level.
- o Project Reports
  - Budgets reported on the <u>Project Budget Summary Report</u>.
  - Budgeting for Non-Sponsored projects occurs at the A5000 Account. Budgeting for Sponsored projects (Grants) occurs at the C-Level.
  - Budget checking occurs at the <u>Expense Total</u> Level for Non-Sponsored projects. Budget checking occurs at the C-Level for Sponsored projects.
- The reports contain 3 expense-type columns. Each column reflects a stage in the purchasing or salary process.

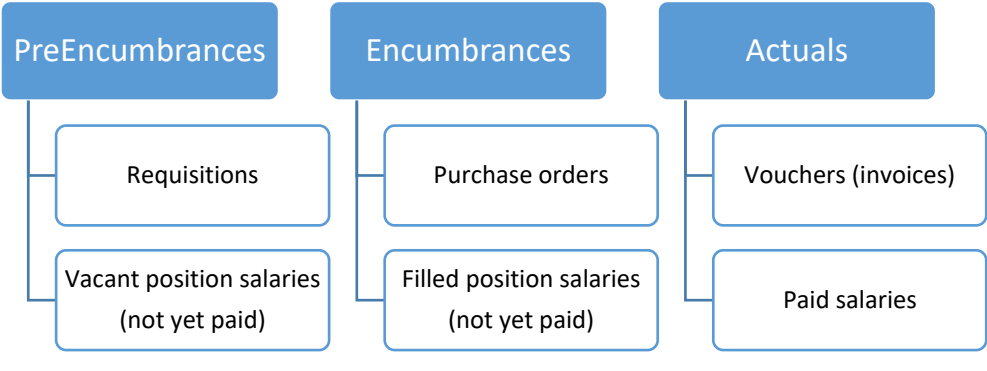